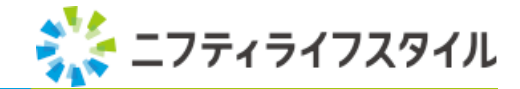

DFO

## DFO for Googleショッピング

アプリを追加するだけで 最適化したデータを お渡しします!

| =        | Google          | 2               |
|----------|-----------------|-----------------|
| Q        |                 |                 |
| 「告・スニーカー |                 | 0               |
|          | 000             |                 |
| スニーカー    | スニーカー<br>¥8,000 | スニーカー<br>¥7,000 |
| ¥5,000   | ****            |                 |

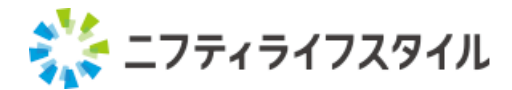

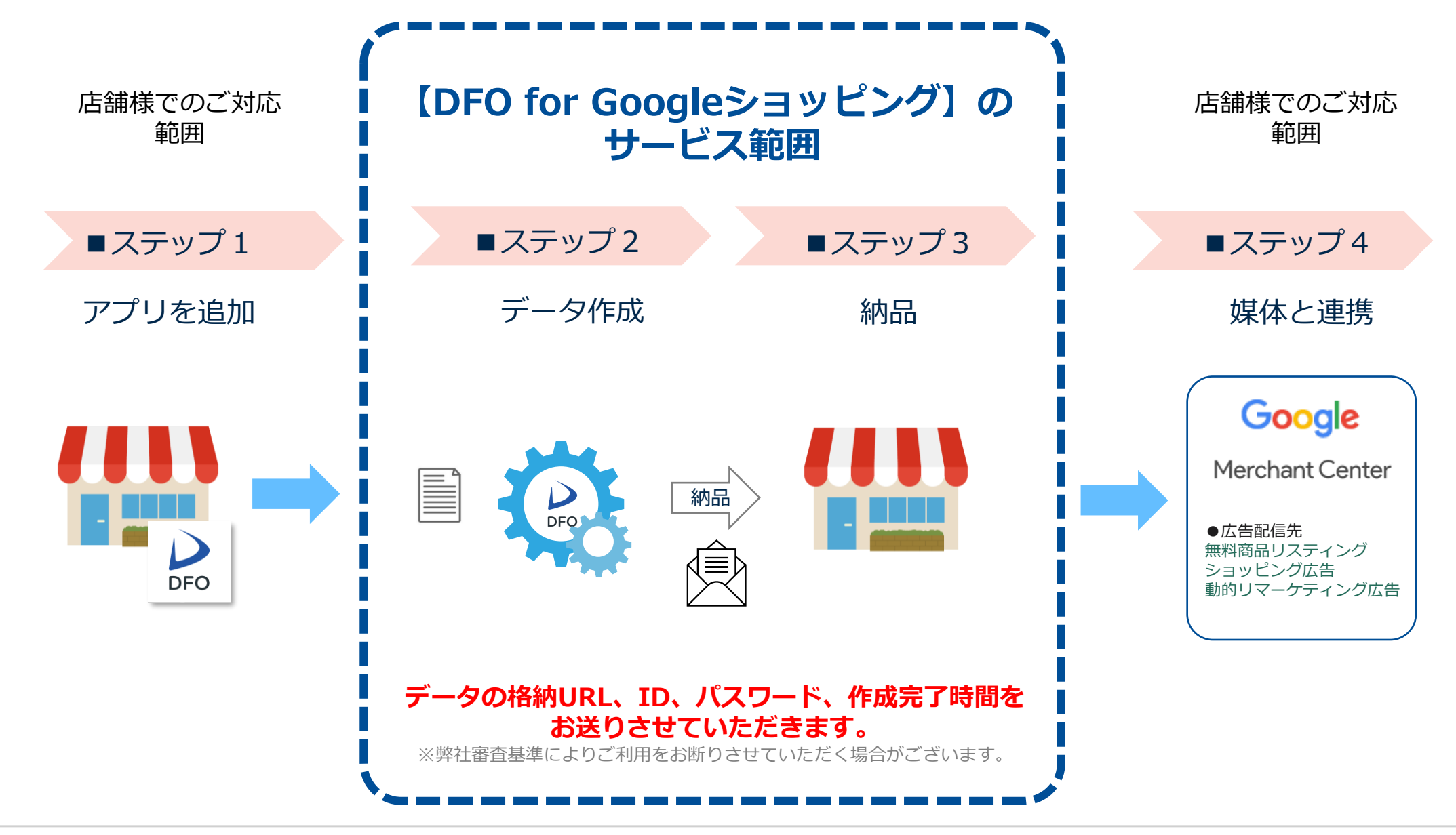

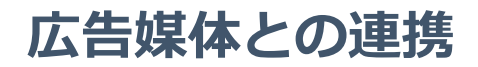

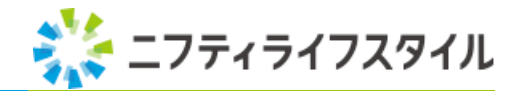

### お送りしたフィードデータを広告媒体へ連携し広告開始の設定をお願いします。

## Googleマーチャントセンターの設手順書

https://dm.niftylifestyle.co.jp/wp-content/uploads/2021/09/seminar\_googlegmc\_doc.pdf

【ご参考】 Google Merchant Centerの開設はこちら https://dm.niftylifestyle.co.jp/library/2236

Googleショッピング広告の開始はこちら https://dm.niftylifestyle.co.jp/library/3824

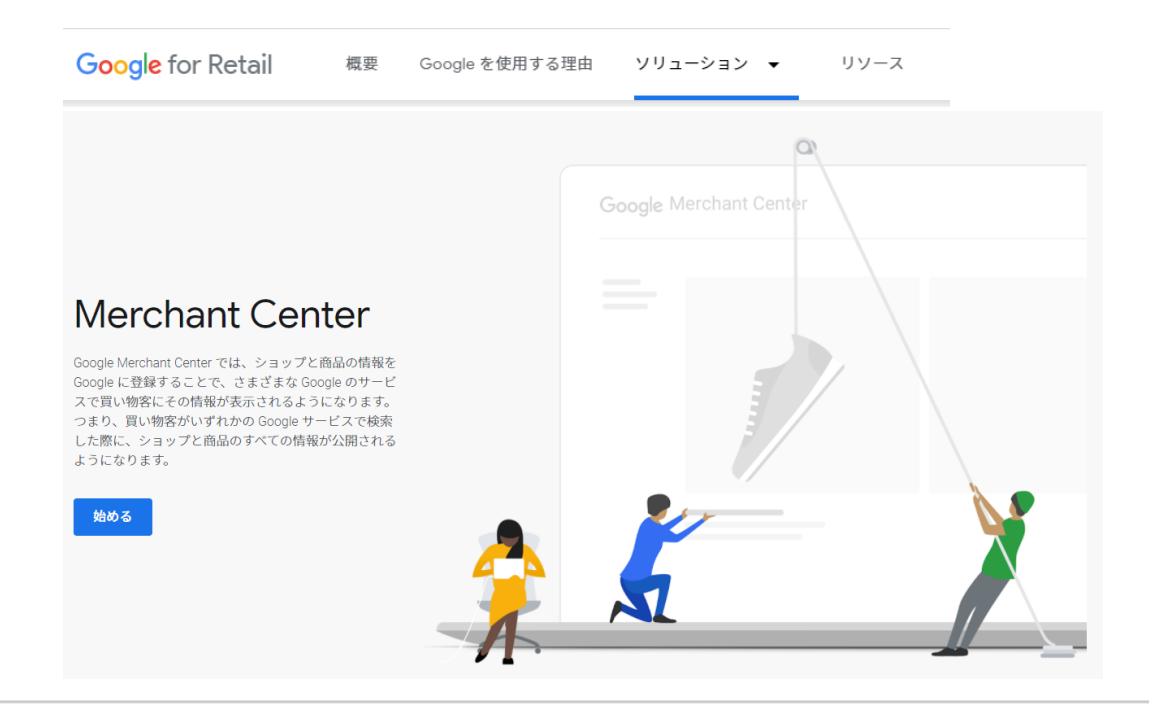

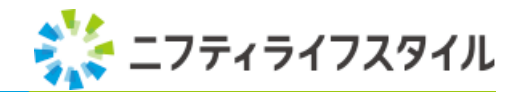

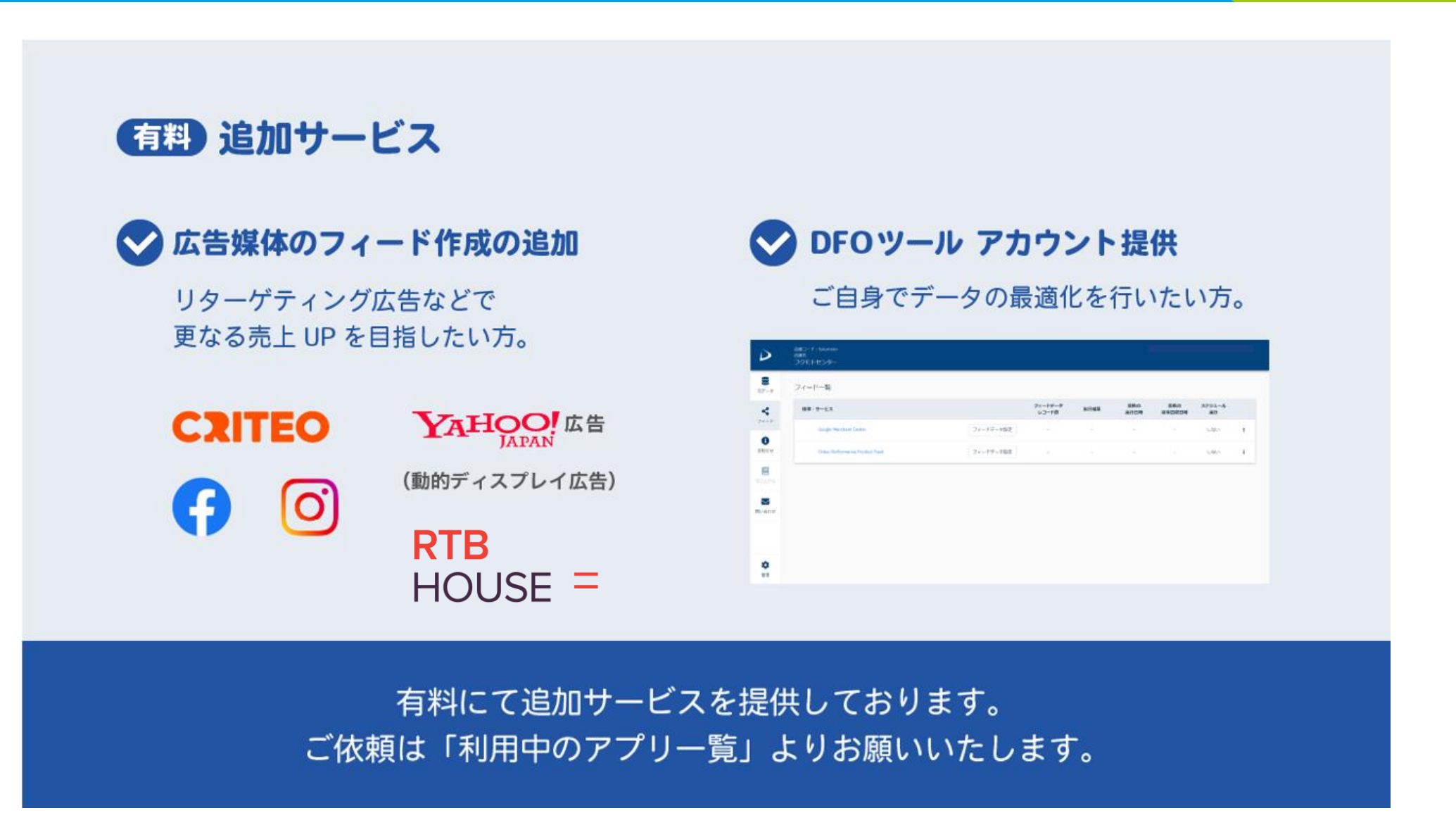

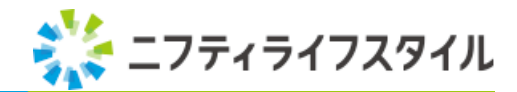

#### カラーミーの管理画面TOPページより ①追加機能アプリ → ②利用アプリ設定・削減 の手順でお進みください。

| COLOR ME 機能改善メンテナンス サイトマップ お問合せ 合 アブリを探す |                      |        |          |      |             |      |
|------------------------------------------|----------------------|--------|----------|------|-------------|------|
| ● 商品管理 受注管                               | 理 ショップ作成 集客          | 運営サポート | アカウント・設定 | ツール  | ● 追加機能アプリ   |      |
| お試しけ終了しています                              | NLS_テスト (PA01466708) |        |          |      | アプリを探す      |      |
| ご契約はこちらから                                |                      |        |          | 2    | 今月の人気アプリ    |      |
|                                          |                      |        |          |      | 利用アプリ設定・削除  |      |
| 参加者募集中セミナー                               |                      |        |          |      | アプリ利用料金お支払い |      |
| 売上アップ・効率化したい方へ                           |                      |        |          |      | アプリ利用料金明細   |      |
| セミナーの一覧はこちら                              |                      |        |          |      | 機能・アプリへのご要望 |      |
| 運営ノウハウー                                  | 現在のショップ情報            |        |          |      |             |      |
| 関店手順がわからたい                               |                      |        |          | 受注確。 | 37<br>12    | 入金確認 |
| 初心者用マニュアル                                |                      |        |          |      |             |      |

4

## 有料サービスお申込方法

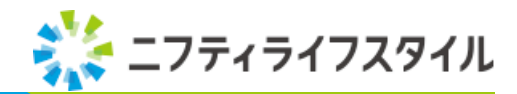

利用中のアプリー覧より ③**DFO for Googleショッピング** の手順でお進みください。

| COLOR ME アプリストア SGMOペパボ   | 利用中のアプリ一覧 | アプリ利用料金明細 |          | ログアウト |
|---------------------------|-----------|-----------|----------|-------|
|                           |           |           |          |       |
| 利用中のアプリー覧                 |           |           |          |       |
| 利用中のアプリの設定や削除ができます。       |           |           |          |       |
| 3<br>DFO for Googleショッピング |           |           | このアプリについ | て削除   |

5

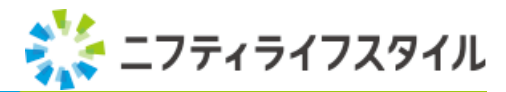

#### DFO for Googleショッピングの画面より ④お申込フォームのURLをクリック→⑤フォームへ必要事項の記入→⑥送信 にてお申込み完了となります。

|   |                                                                                                    |                                     |    |                                              | DFO for Googleショッピング<br>【有料】オプション機能<br>フィードデータ追加申込フォーム                                                                                                  |
|---|----------------------------------------------------------------------------------------------------|-------------------------------------|----|----------------------------------------------|----------------------------------------------------------------------------------------------------|
|   |                                                                                                    |                                     | 5  | 必要事項をご入力の上、送信ボタン                             | を押してください。                                                                                                    |
|   |                                                                                                    | DFO                                 |    | アカウントID *                                    |                                                                                                    |
|   |                                                                                                    | DFO for Googleショッピング                |    | 会社名 *                                        |                                                                                                    |
|   | アカウントID<br>店舗名                                                                                                    | PA01466708<br>NLS_テスト               |    | 氏名 *                                         |                                                                                                    |
| 4 | メールアドレス<br>連携状態                                                                                                    | cart.dm@niftylifestyle.co.jp<br>連携中 |    | メールアドレス *                                    | (神道)                                                                                                    |
|   | ■オプション機能追加をご希望のお客様へ<br>媒体追加等のオプション機能の追加は下記フォームからお申し込みをお願いいたします。<br>・オプション機能追加申込フォーム<br>https://reg34.smp.ne.jp/regist/is?SMPFORM=lfse-lhkgsi-a2b1b326ad0a2757add5a7685d403c70                                                                                       |                                     |    | 追加申込フィードデータ *                                | <ul> <li>Yahool勧約ディスプレイ広告(税込5,500円)</li> <li>おPI込後、約103業日に送付させていただくメールをもって納品とさせていただきます。</li> <li>ご請求は納品月の翌月より発生となります。※ご請求期間は毎月10日~翌月9日となります。</li> </ul> |
|   | ご依頼より約10営業日以内にご登録のメールアドレスにお申込いただいたフィードURL(一部SFTPサーバー<br>情報)をお送りいたします。<br>メールが届きましたら各広告媒体の仕様に従い設定いただきご利用ください。<br>万ーメールが届かない場合は、お手数ですが下記フォームからお問い合わせをお願いいたします。<br>・お問合せフォーム<br>https://reg34.smp.ne.jp/regist/is?SMPFORM=Ifse-Igritd-0837da26f2601855556a8d6012a034d0 |                                     | 備考 | (例) 10月15日開始の場合、翌月11月10日~12月9日分からご請求開始となります。 |                                                                                                    |
|   |                                                                                                    |                                     |    | 個人情報の同意 *                                    | □ する<br>個人情報の利用目的                                                                                                    |
|   |                                                                                                    | eNIFTY Lifestyle Co., Ltd.          |    | 6                                            |                                                                                                    |
|   |                                                                                                    |                                     |    | _                                            | 送信                                                                                                    |

6

# 想像以上を、みつけよう。

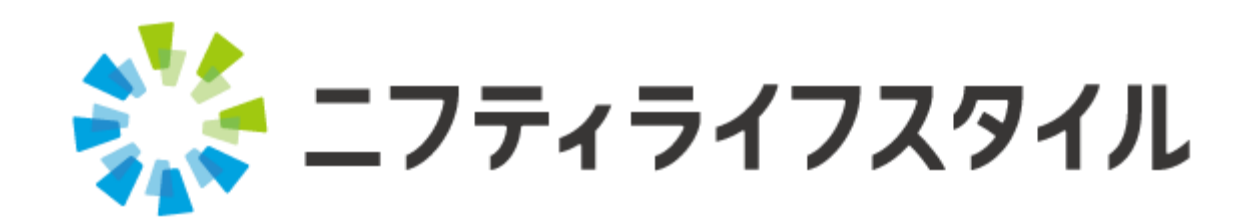